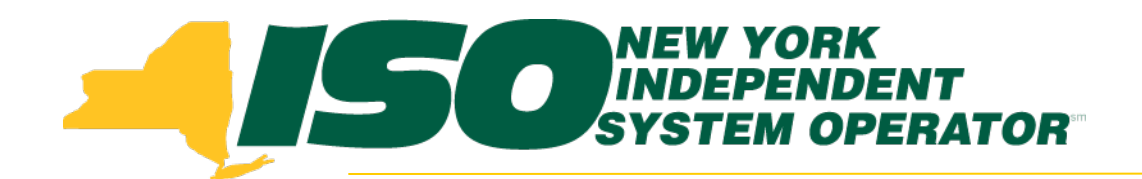

#### Part 5 - Updates to Existing DRIS Functionality Demand Response Information System (DRIS) Training for October 2014 Deployment

#### **Julie Pelletier**

Product Business Analyst New York Independent System Operator

Thursday, October 16, 2014 9:30am - 11:30am

Wednesday, October 29, 2014 1:30pm - 3:30pm

Web Ex - Rensselaer, NY

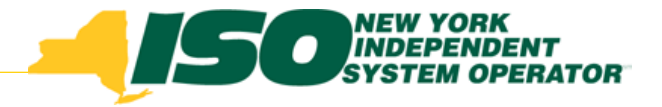

## **Training Topics**

- Part 1: Introduction to DRIS
  - DRIS User Requirements
  - User Privileges
  - Access to DRIS
- Part 2 : SCR Change of Status
  - Change of Status Functionality
  - Types of Change of Status
  - Viewing Change of Status in DRIS
  - Reporting Change of Status
  - Change of Status Summary
- Part 3: Incremental ACL Verification
  - Import Process
  - Managing Exceptions
  - Monthly Top Hours
  - Incremental ACL Screen

- Part 4: Resource and MP Level Shortfall Data
  - Viewing Shortfall Data
  - Shortfall Summary Screen
  - Greatest Deficiency
  - Shortfall Type
  - RIP Portfolio Performance Shortfall
  - Summary of RIP Portfolio Performance Shortfall
- Part 5: Updates to DRIS Functionality
  - Provisional ACL Summary Screen
  - Current Functionality
  - "No Verified Data"
  - Provisional ACL Details Screen
  - Resource Responses to Event
  - "Failure to Report"
  - "Failure to Report to 2nd Test"
  - View Event Response Details
- Part 6 : Deployment
  - Additional Training Sessions
  - Deployment Activities

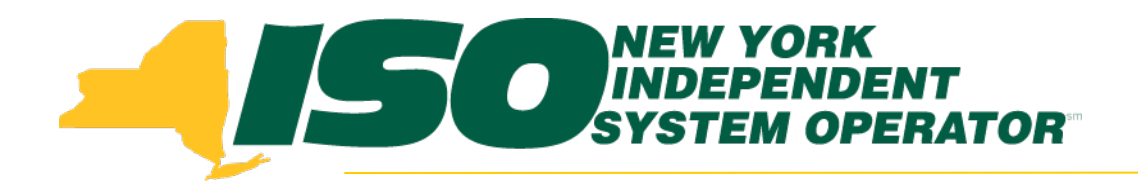

# Provisional ACL Verification Details

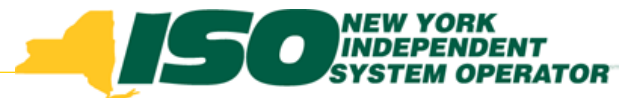

#### **Provisional ACL Summary Screen**

 Provides the MP with a view of the resource Verified ACL based on the imported data

|                               | MEW YORM<br>INDEPEND<br>SYSTEM OF | S<br>JENT<br>PERATOR<br>Is Of TomorrowToda | Deman<br>Provisio   | <b>d Respon</b><br>onal Summary | se Informa                             | ation Sys  | stem                                        |             |                           |                 |                  |                                    |                  |
|-------------------------------|-----------------------------------|--------------------------------------------|---------------------|---------------------------------|----------------------------------------|------------|---------------------------------------------|-------------|---------------------------|-----------------|------------------|------------------------------------|------------------|
| Admin• MP• Re                 | source · SCR · F                  | erformance Factors                         | DR Event      Mitig | ation • Tables • No             | otification + DSASP                    | •          |                                             |             |                           |                 |                  |                                    |                  |
| MP Name: Ma<br>Transmission C | arket Participant<br>)wner:       | ✓ Resou                                    | rrce ID: 1234567    | 89 🔽 (                          | Capability Period: S<br>Auction Month: | ummer 2014 | <ul><li>✓ Zone:</li><li>✓ Status:</li></ul> | v s<br>v Re | porting:                  | ▼<br>▼ Display  | •                |                                    |                  |
| Resource Provisi              | ional ACL Compari                 | son to Verification                        | Data                |                                 |                                        |            |                                             |             |                           |                 |                  |                                    |                  |
| Resource ID                   | Resource Name                     | Account Number                             | Auction Month       | Capability Period               | MP Name                                | Zone       | Provisional<br>ACL kW                       | Shutdown kW | Net Provisional<br>ACL kW | Verified ACL kW | Raw Shortfall kW | UCAP Equivalent<br>of Shortfall kW | Auction Sales kW |
| 123456789                     | Resource 1                        | X321654897                                 | September 2014      | Summer 2014                     | Market Particip                        | J          | 1986                                        | 600         | 1386                      | 1206            | 180              | 177                                | C -              |
| 123456789                     | Resource 1                        | X321654897                                 | August 2014         | Summer 2014                     | Market Particip                        | J          | 1986                                        | 600         | 1386                      | 1206            | 180              | 177                                | C                |
| 123456789                     | Resource 1                        | X321654897                                 | July 2014           | Summer 2014                     | Market Particip                        | J          | 1986                                        | 600         | 1386                      | 1206            | 180              | 177                                | c                |
| 123456789                     | Resource 1                        | X321654897                                 | June 2014           | Summer 2014                     | Market Particip                        | J          | 1986                                        | 600         | 1386                      | 1206            | 180              | 177                                | c                |
| 123456789                     | Resource 1                        | X321654897                                 | May 2014            | Summer 2014                     | Market Particip                        | J          | 1986                                        | 600         | 1386                      | 1206            | 180              | 177                                | c                |
| 123456789                     | Resource 1                        | X321654897                                 | October 2014        | Summer 2014                     | Market Particip                        | J          | 88762                                       | 0           | 88762                     |                 |                  |                                    | c                |
|                               |                                   |                                            |                     |                                 |                                        |            |                                             |             |                           |                 |                  |                                    |                  |
|                               | at N                              | 1.21                                       |                     |                                 |                                        |            |                                             |             |                           |                 | Dial             |                                    | +                |
| IN N Page 1                   | of 1 🕨 🕅                          | <i>w</i>                                   |                     |                                 |                                        |            |                                             |             |                           |                 | Displ            | aying 1-1 of 1                     |                  |

 Identifies when a Provisional ACL Shortfall exists for a specific resource, for a selected Capability Period and month

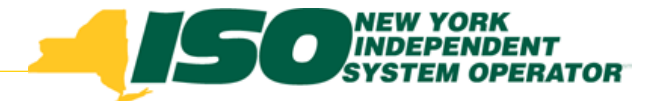

#### **Current Functionality**

- Allows users to view resource Provisional ACL information
- Users can narrow the search by specific resource, zone, Transmission Owner or by resources with a shortfall
- Users can view the ACL kW values used to calculate the Verified ACL of the resource

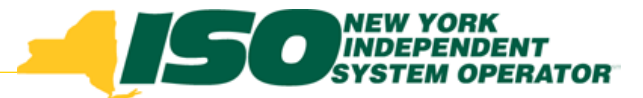

#### New – "No Reported Data Filter"

- MPs may select "No Verified Data" from the "Reporting" search filter
- User enters search criteria, must select resource or Capability Period and "No Verified Data" from the reporting filter drop down
- System retrieves resources and associated enrollment data for each month where the resource was enrolled with an Provisional ACL and no approved verified metered load data record exists
- This also applies to Incremental ACL Data

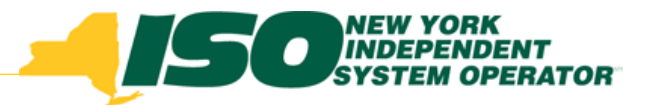

#### View "No Verified Data"

|   |                    | NEW Y<br>INDEP<br>SYSTEM<br>The Energy M | ORK Demand Response I<br>M OPERATOR Dashboard                           | nforma         |
|---|--------------------|------------------------------------------|-------------------------------------------------------------------------|----------------|
| 詞 | Main - MP - Resou  | rce • SCR •                              | Performance Factors    DR Event    Mitigation    Tables    Notification | - DSASP-       |
| - | SCR                |                                          | MP                                                                      | EDRP           |
|   | Capability Period: | Winter 2014                              | RIP Portfolio Performance Shortfall Provisional ACL                     | Capability Per |
|   | Auction Month:     | November 2                               | Incremental ACL                                                         | Month:         |
| l | Pending:           | 0                                        | Change of Status Pesquirce Shortfall Summany                            | Pending:       |
|   | Approved:          | 0                                        |                                                                         | Approved:      |
|   | Denied:            | 0                                        |                                                                         | Denied:        |
|   | Cancelled:         | 0                                        |                                                                         | Cancelled:     |

- Select "Provisional ACL" from the "Performance Factor " menu
- Optionally select the Capability Period and Event or Resource ID
- Choose the "No Verified" option from the Reporting Filter dropdown
- Click "Display"

| - J.F.         | NEW YOR<br>INDSPEND<br>SYSTEM O | K<br>DENT<br>PERATOR<br>Is Of TomorrowToda | Deman<br>Provisi  | id Respon<br>onal Summary | se Inform          | nation Sys  | tem |                       |             |                           |                 |                  |
|----------------|---------------------------------|--------------------------------------------|-------------------|---------------------------|--------------------|-------------|-----|-----------------------|-------------|---------------------------|-----------------|------------------|
| Main - MP - Re | esource - SCR - Pe              | rformance Factors -                        | DR Event - Mitiga | ition • Tables • Not      | ification - DSASP  | •           |     |                       |             |                           |                 |                  |
| MP Name:       | Market Partic                   | ipant 🔽 Resou                              | irce ID:          | v                         | Capability Period: | Summer 2014 | ×   | Zone:                 | ×           | Shortfall:                | ~               |                  |
| Transmission   | Owner:                          | <b>~</b>                                   |                   |                           | Auction Month:     |             | *   | Status:               | <b>*</b>    | Reporting: No Verifi      | ed 💙 Display    |                  |
| Resource Provi | isional ACL Compari             | ison to Verification                       | Data              |                           |                    |             |     |                       |             |                           |                 |                  |
| Resource ID    | Resource Name                   | Account Number                             | Auction Month     | Capability Period         | MP Name            | Zone        |     | Provisional<br>ACL kW | Shutdown kW | Net Provisional<br>ACL kW | Verified ACL kW | Raw Shortfall kW |

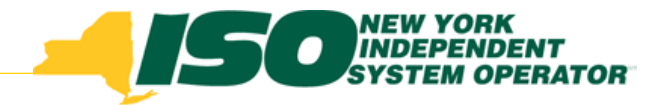

#### **Verification Data**

- Provisional ACL kW values of the resource reported with the resource enrollment data for the selected Capability Period
- Shutdown kW resource Shutdown kW for the Capability Period and month selected
- Net ACL kW resource Provisional ACL kW value reported with the resource enrollment data for the Capability Period selected, less the Shutdown kW for the Capability Period and month selected
- Verified ACL kW DRIS calculated ACL kW for the resource from the import of the resource Provisional ACL verification file including TO/DADRP add-back kW and DSASP baseline kW values
- Raw Shortfall kW the difference between the Net ACL kW and the Verified ACL kW fields of the resource for the Capability Period and month selected

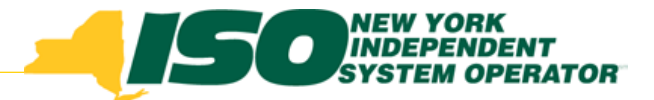

### Verification Data con't

- UCAP Equivalent of Shortfall kW UCAP equivalent of the Raw Shortfall kW
- Auction Sales kW the resource auction sales for the Capability Period and month selected
- AMD –Actual Metered Demand of the resources from all event and test hours in which the resource performed in the Capability Period selected. The lowest value is used for Response Type C and B and the highest value is used for Response Type G
- Applicable Shortfall kW the value of the resource shortfall based on the Provisional ACL Shortfall calculation for selected month and Capability Period

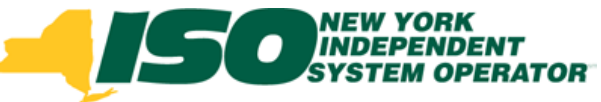

#### **Provisional ACL Details**

- View details of the resource Provisional ACL verification data by clicking the corresponding row in the Provisional Summary grid.
- The system expands a frame at the bottom of the screen, where additional resource ACL details are displayed

| -1           | 50                   | New York             | Deman<br>Provisk | d Respon          | ise Inform         | ation Sys   | stem | ŝ                     |             |                           |        |         |                  |                                      |                  |
|--------------|----------------------|----------------------|------------------|-------------------|--------------------|-------------|------|-----------------------|-------------|---------------------------|--------|---------|------------------|--------------------------------------|------------------|
| Admin+ MP+   | Resource+ SCR+       | Parformance Factors  | · DR Event · Mag | petion+ Tables+ 1 | ietfeation • DSAS  | F# 2        |      |                       |             |                           |        |         |                  |                                      |                  |
| MP Name:     | Market Participant   | Y Resou              | rce ID: 1234567  | 189 👻             | Capability Period: | Summer 2014 | ~    | Zones                 | ÷           | Shortfall:                |        |         |                  |                                      |                  |
| Transmissio  | n Owner:             | v                    |                  |                   | Auction Month:     |             | *    | Status:               | (v) p       | eporting:                 | ٣      | Display | 2                |                                      |                  |
| Resource Pro | visional ACI. Compor | ison to Verification | Data             |                   |                    |             |      |                       |             |                           |        |         |                  |                                      |                  |
| Resource ID  | Resource Name        | Account Number       | Auction Month    | Capability Period | SP Name            | Zone        |      | Provisional<br>ACL kW | Shutdown kW | Net Provisional<br>ACL kW | Verfed | ACL NW  | Raw Shortfall kW | UCAP Equivalent<br>of Shortfall kill | Auction Sales kW |
| 123456789    | Resource 1           | X321654897           | September 2014   | Summer 2014       | Market Particip    | 1.3         |      | 1906                  | 600         | 1386                      |        | 1206    | 180              | 177                                  | 6                |
| 123456789    | Resource 1           | X321654897           | August 2014      | Summer 2014       | Market Particip    | 3           |      | 1906                  | 600         | 1386                      | ŝ.     | 1206    | 180              | 177                                  | 6                |
| 123456789    | Resource 1           | X321654897           | 3uly 2014        | Summer 2014       | Market Particip    | 3           |      | 1996                  | 600         | 1386                      |        | 1206    | 180              | 177                                  | 6                |
| 123456789    | Resource 1           | X321654897           | June 2014        | Summer 2014       | Market Particip    | 3           |      | 1906                  | 600         | 1386                      |        | 1206    | 380              | 177                                  | c                |
| 123456780    | Resource 1           | X321654897           | May 2014         | Summer 2014       | Market Particip    | 3           |      | 1906                  | 600         | 1386                      |        | 1206    | 180              | 177                                  | 6                |
| 123456789    | Resource 1           | X321654897           | October 2014     | Summer 2014       | Market Particip    | 1           |      | 86762                 | 0           | 86%2                      |        |         |                  |                                      | c                |

| ACL Details |                          |                   |                     |                 |                      |                      |           |                            |                      |                 |
|-------------|--------------------------|-------------------|---------------------|-----------------|----------------------|----------------------|-----------|----------------------------|----------------------|-----------------|
| Resource ID | Peak Load Date and HB    | ACL KW            | TO Add-back kW      | Reporting TO    | DADRP<br>Add-back kW | DSASP<br>Baseline kW | Total ktt | Used in ACL<br>Calculation | Calculation<br>Easis | Verified ACL kW |
| APPROVED -  | Resource ID/23455729- Su | densittal Date: 0 | 01/31/2014 14:24:40 | Verified ACL: 1 | 206                  |                      |           |                            |                      |                 |
| 123455789   | 06/24/2014 12:00:00      | 1200              | .78                 | CED             | 60                   | \$270                | 1278      | 120                        | ACL + TO             | 1206            |
| 123456789   | 06/24/2014 14:00:00      | 1200              |                     |                 | 60                   |                      | 1260      | 125                        | ACL + DADRP          | 1206            |
| 123455789   | 07/08/2014 16:00:00      | 1200              |                     |                 |                      |                      | 1200      | 1921                       | AGL.                 | 1206            |
| 123456789   | 07/08/2014 15:00:00      | 1200              |                     |                 |                      |                      | 1200      | [2]                        | AG.                  | 1206            |
| 123456789   | 07/08/2014 17:00:00      | 1200              |                     |                 |                      |                      | 1200      | 12                         | ACL.                 | 1206            |
| 123456789   | 07/08/2014 14:00:00      | 1200              |                     |                 |                      |                      | 1200      | (2)                        | ACL                  | 1206            |
| 123456789   | 07/18/2014 19:00:00      | 1200              |                     |                 |                      |                      | 1200      | 100                        | ACL                  | 1206            |
| 123455789   | 07/08/2014 13:00:00      | 1200              |                     |                 |                      |                      | 1200      | 121                        | ACL                  | 1206            |
| 400466700   | 08/11/0514 17:00:00      | +395              |                     |                 |                      |                      | 1300      | 104                        | 4/1                  | 1356            |

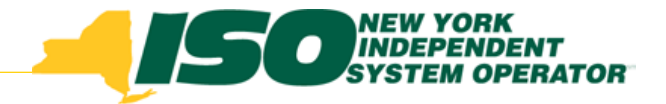

## Summary

- Provisional ACL verification data provides a snapshot of the resource Verified ACL based on import data. DRIS identifies when a shortfall exists for the selected Capability Period and month.
- Upon initial import of the resource's Provisional ACL verification file, DRIS will calculate the resource ACL and determine if a Provisional ACL Shortfall exists for resources in the file which pass all validations.
- Any resource which receives a Provisional ACL shortfall kW based on the Provisional ACL Shortfall Calculation performed in DRIS will be identified as having a shortfall.

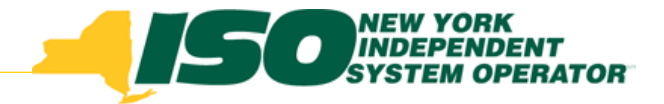

## Summary con't

- Once final shortfalls have been determined, the user will have the option of using the "Reporting" filter option "No Verified Data," which will return resources enrolled with a Provisional ACL in the Capability Period selected, that did not have verification data imported during the reporting period
- DRIS provides this functionality for Incremental ACL as well

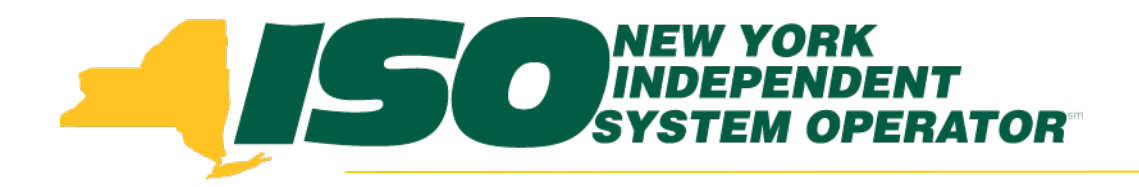

# Resource Responses to Events

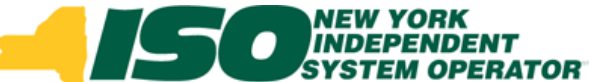

#### View Resource Responses to Events and Tests

- Once the MP has successfully imported resource responses to an event or test, the response data can be viewed in DRIS
- DRIS calculates the Energy and Capacity Reduction
- DRIS provides the ability to view performance details by a specific event or test

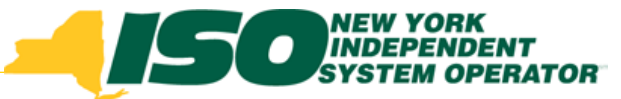

## New Feature - Failure to Report

#### **New Reporting Filter - "Failure to Report"**

- When selected, it will return all resources that were required to respond to an event or test selected with a null metered kW value
- Resources which did not have event or test responses imported in DRIS will be identified by this feature

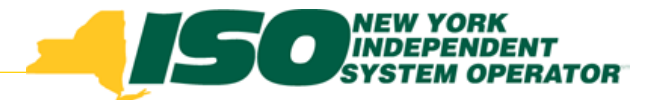

## Failure to Report for 2<sup>nd</sup> Test

- Returns all resources required to respond for the 2<sup>nd</sup>
   Test, which have not reported response data
- Resources which may appear in this filter include those resources enrolled with an Incremental ACL, a Change of Status or enrollment in the Capability Period after the first test of the Capability Period

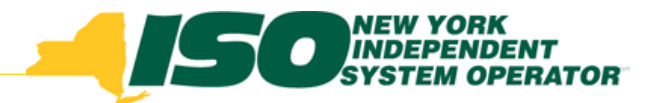

### **View Event Response Details**

|                    | NEW YORK<br>INDEPENDENT<br>SYSTEM OPERATOR<br>The Energy Markets Of TomorrowT | Demand F<br>Dashboard | Response I                      | nformation System |  |
|--------------------|-------------------------------------------------------------------------------|-----------------------|---------------------------------|-------------------|--|
| Main • MP • Resou  | rce ▼ SCR ▼ Performance Factors                                               | S                     | Tables - Notification           | ▼ DSASP▼          |  |
| SCR                |                                                                               | DR Event Summary      | y p                             |                   |  |
| Capability Period: | Winter 2014-2015                                                              | Event Response De     | etails<br>bility Period:        | Summer 2014       |  |
| Auction Month:     | November 2014                                                                 |                       | Month:                          | October 2014      |  |
| Enrollment Reque   | o                                                                             |                       | — Enrollment Reques<br>Pending: | ots               |  |

- From the "DR Event" Menu, select "Event Response Details"
- Choose Capability Period and Event or Resource ID Choose "Failure to Report for 2nd Test" or "Failure to Report"
- Click "Display"

|                    | NEW YOR<br>INDEPEN<br>SYSTEM O | K<br>DENT<br>PERATOR<br>IS Of Tomorro | wToday    | Demano<br>Event Re   | Respon                      | se Inform           | ation Sys       | stem              |                 |                   |                |              |
|--------------------|--------------------------------|---------------------------------------|-----------|----------------------|-----------------------------|---------------------|-----------------|-------------------|-----------------|-------------------|----------------|--------------|
| Main - MP - Resour | ce + SCR + Pe                  | erformance Fa                         | ctors - C | R Event - Mitigatio  | n <del>•</del> Tables • Not | tification - DSASP- |                 |                   |                 |                   |                |              |
| Capability Period: | Summer 2014                    | + <b>v</b>                            | Zone:     | ~                    | Resource ID:                |                     | ▼ St            | atus:             | ~               | -                 | -              |              |
| Event:             | NYISO Event                    | - SCR - 08 💙                          | MP:       | Market Participant 🗙 |                             |                     | Aggrega         | tion:             | Y Reporting:    | Failure to R      | Display        |              |
| <u></u>            |                                |                                       |           |                      |                             |                     |                 |                   |                 | Failure to Report | for 2nd Test   |              |
| Resource Response  | s to Events                    |                                       |           |                      |                             |                     |                 |                   |                 | Failure to Report |                |              |
| Event              |                                | Resource II                           | C         | Resource Name        | Program                     | Aggregation ID      | Provisional ACL | . Incremental ACL | Response Status | Reason for Und    | Submittal Date | Submitted By |
|                    |                                |                                       |           |                      |                             |                     |                 |                   |                 |                   |                |              |
|                    |                                |                                       |           |                      |                             |                     |                 |                   |                 |                   |                |              |

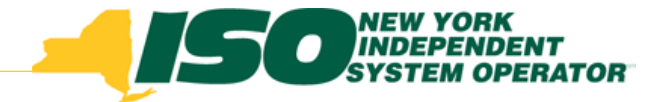

## Summary

- The response data can be viewed in DRIS once the MP has successfully imported resource responses to an event or test
- New feature added to the Resource Responses to Event screen
  - Failure to Report
  - Failure to Report for 2<sup>nd</sup> Test
- It will return all resources that were required to respond to an event or test selected with no metered kW value
- No resources will be returned on either search prior to the Performance Factors being run for the applicable Capability Period
- SCRs may be subject to potential sanctions for failure to report the metered load data required for verification

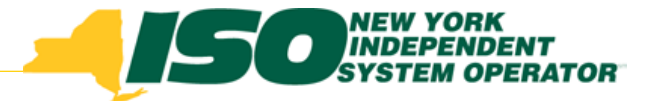

The New York Independent System Operator (NYISO) is a not-for-profit corporation responsible for operating the state's bulk electricity grid, administering New York's competitive wholesale electricity markets, conducting comprehensive long-term planning for the state's electric power system, and advancing the technological infrastructure of the electric system serving the Empire State.

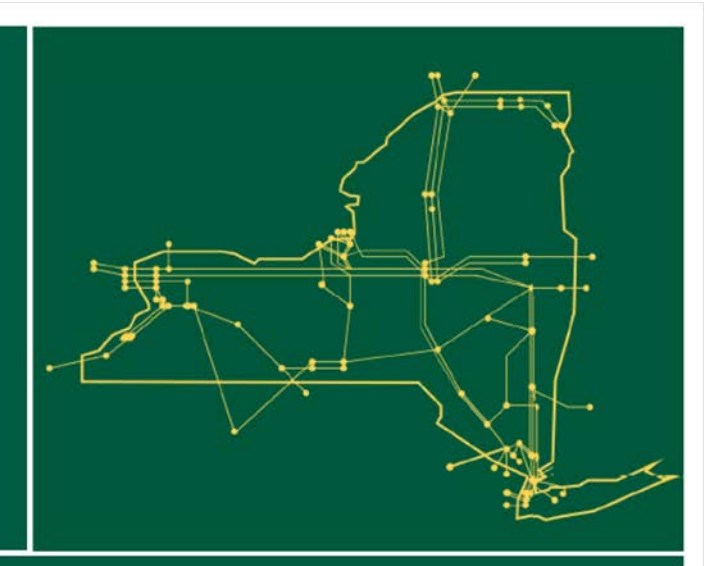

#### www.nyiso.com